## How to print from your laptop to a Sci IT printer

## Windows

To setup a printer on Windows 7 systems, follow these steps:

- 1. Click Start.
- 2. In the Search Programs and files box, type: \\print.science.purdue.edu
- 3. Press Enter.
- 4. If it prompts you for your username & password use: onepurdue\careeraccount and your password.
- 5. In the dialog box that opens, scroll to the correct printer name (typically based on building and location)
- 6. Double click on the correct printer to install.

## **Ubuntu Linux - Laptops**

|                                        | New Printer + ×                                     |
|----------------------------------------|-----------------------------------------------------|
| Select Device                          |                                                     |
| Devices                                | SMB Printer                                         |
| USB Serial Port #1                     | smb:// print.science.purdue.edu/PRINTER_NAME Browse |
| USB Serial Port #2                     | smb://workaroup/Iserver[:port]/printer              |
| USB Serial Port #3                     | Authentication                                      |
| Enter URI                              | Prompt user if authentication is required           |
| Network Printer                        |                                                     |
| HP LaserJet 4000 (10.164.2.167)        | Set authentication details now                      |
| Find Network Printer                   | Username: ONEPURDUE/YOUR_USERNAME                   |
| AppSocket/HP JetDirect                 | Dasswordt                                           |
| NX Virtual Printing Protocol (nxprint) |                                                     |
| Windows Printer via SAMBA/NX           | Verify                                              |
| Internet Printing Protocol (ipp)       |                                                     |
| Internet Printing Protocol (https)     |                                                     |
| Internet Printing Protocol (ipp14)     | 8                                                   |
| Internet Printing Protocol (ipps)      |                                                     |
| LPD/LPR Host or Printer                |                                                     |
| WINDOWS PRINTER VIA SAMBA              |                                                     |
|                                        |                                                     |
|                                        |                                                     |
|                                        |                                                     |
|                                        |                                                     |
|                                        | Cancel                                              |
|                                        | Cancel                                              |

Follow the general settings here, inserting the name of the printer you wish to use and your Purdue career account username.

On the following screens, choose Generic, and a generic PostScript driver.

## Macintosh OS X

To setup a printer on OS X systems, please follow these steps:

- 1. Open the System Preferences.
- 2. Click on the **Printers & Scanners** icon.
- 3. Click on the lock icon in the bottom-left corner, then authenticate yourself with username and password.
- 4. Click on the '+' button.
- 5. In the new window, press the Advanced button. For Type: select "Windows".
  - If you do not see the Advanced button, right-click or Control+click on any of the buttons in the tool-bar and select **Customize Toolbar...** then drag the Advanced button to your tool-bar.
- 6. In the URL: text-box insert: Fill in the appropriate information for the
  - o *smb://print.science.purdue.edu/<printer-name>*.
- 7. Name and Location.

| ault Fax                   | IP     IP     IP       Windows     Advanced                                                                                                    |          |
|----------------------------|----------------------------------------------------------------------------------------------------|----------|
| Type:                      | Windows printer via spoolss                                                                                                    | ŧ        |
| Device:                    | Another Device                                                                                                    | ÷        |
| UKL:                       | smb://print.science.purdue.edu/printer-name                                                                                                    |          |
|                            |                                                                                                    |          |
| Name:                      | <printer-name></printer-name>                                                                                                    |          |
| Name:<br>Location:         | <printer-name><br/><printer-location></printer-location></printer-name>                                                                                                    |          |
| Name:<br>Location:<br>Use: | <printer-name><br/><printer-location><br/>Generic PostScript Printer</printer-location></printer-name>                                                                                                    | <br>▼    |
| Name:<br>Location:<br>Use: | <printer-name> <printer-location> <printer-location> <printer-location> <printer m<="" manufacture="" of="" td="" the=""><td>÷<br/>let</td></printer></printer-location></printer-location></printer-location></printer-name> | ÷<br>let |

- 9. In the **Print Using:** drop-down-menu, select the appropriate driver for the printer model. If you do not know the printer model, you can safely select *Generic PostScript Printer*.
- 10. Click the **Add** button, and when the drop-down appears, be sure to check the box for *Duplex Printing Unit*, if the printer has the capability.
- 11. Click the **Continue** button.
- 12. When you print for the first time, you will be prompted for a username and password. For the username, input:
  - ONEPURDUE\<username>

For password input your ITaP career account password. If you do not want to be prompted for a username and password each time, be sure to check the box for 'Remember this password in my keychain', and press the **OK** button.